|--|

#### Fiche-outil n° 04

cterrier.com

#### Paramétrer la souris

page 6

- Cliquer-droit l'écran - Personnaliser

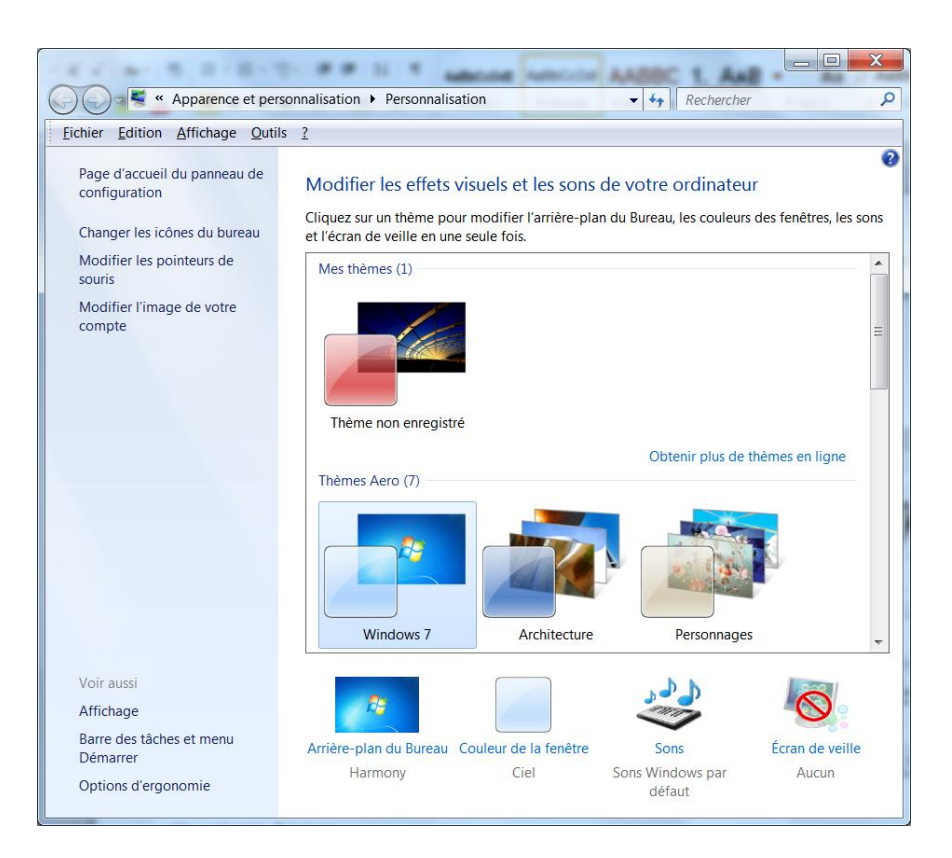

- Cliquer l'option : Modifier les pointeurs de souris

## **1. VITESSE DU DOUBLE-CLIC**

- Cliquer l'onglet : **Boutons**
- Déplacer le curseur à gauche ou à droite

## 2. VITESSE DE DEPLACEMENT DU POINTEUR

- Cliquer l'onglet : **Options du pointeur**
- Déplacer le curseur selon la vitesse désirée

# 3. TRAINEE DE LA SOURIS

- Cliquer l'onglet : Options du pointeur
- Cliquer la case : Afficher les traces de la souris

## 4. PRESENTATION DU POINTEUR

- Cliquer l'onglet : **Pointeurs**
- Sélectionner le modèle désiré
- Cliquer : **OK**

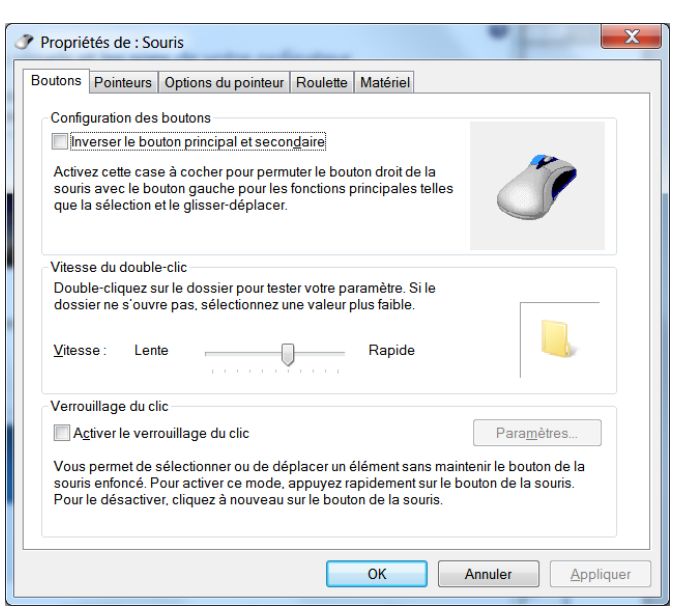